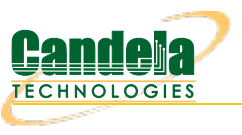

## Using Wireshark to Sniff WiFi Monitors

**Goal**: Sniff wireless traffic from a LANforge radio using Wireshark and a WiFi Monitor port. The best way to sniff wireless packets via Wireshark in LANforge is from a monitor port that is on its own radio (no other AP, STAs, etc.). This example will walk through the monitor port creation, sniffing the monitor port, as well as Wireshark filter recommendations.

This example uses a LANforge CT523 system but the procedure should work on a CT522, CT525, or similar system.

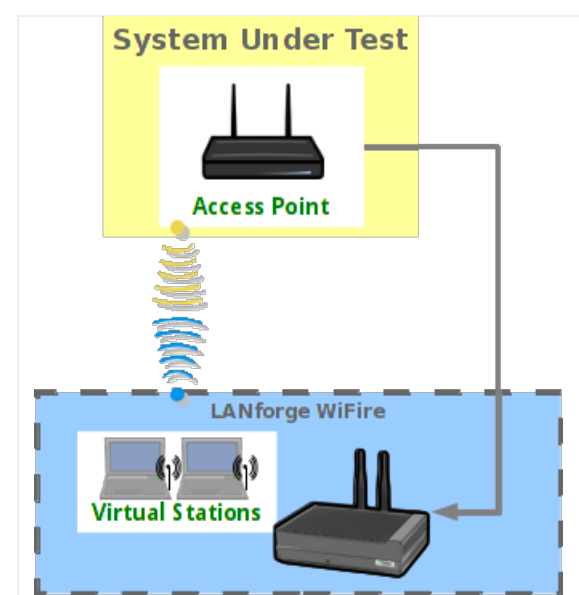

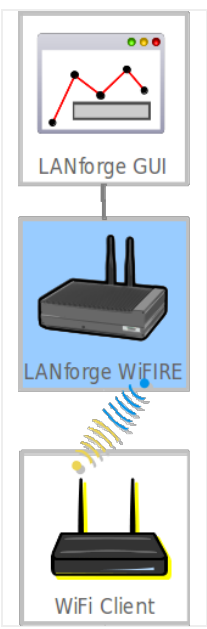

- 1. Create a monitor port.
  - A. In the **Port Mgr** tab, select a wiphy device that you wish to sniff with (this example will use wiphy1, an ath10k radio).
  - B. If the wiphy device is down, click the up arrow to enable it.

| 🛃 LANforge Manager Version(5.3.5) 📃 🖂 🖂                                                          |                     |                |                |             |        |                 |                    |         |
|--------------------------------------------------------------------------------------------------|---------------------|----------------|----------------|-------------|--------|-----------------|--------------------|---------|
| Control Reporting Tear-Off Info Plugins                                                          |                     |                |                |             |        |                 |                    |         |
| Stop All Restart Manager Refresh HELP                                                            |                     |                |                |             |        |                 |                    | HELP    |
| Layer-4 Generic Test Mgr Test Group Resource Mgr Event Log Alerts Port Mgr VAP Stations Messages |                     |                |                |             |        |                 |                    |         |
| Status Layer-5 L5 Enups V                                                                        |                     |                | Anna           | geuuon      | wan    | LITIKS AL       | tendators          | 1110-10 |
| Disp: 192.168.100.206:0 S                                                                        | niff Packets        | Clear          | r Counters     | Reset       | Port   | Delete          |                    |         |
| Rpt Timer: medium (8 s) 🔻                                                                        | Apply               | Ų <u>V</u> ie  | w Details      | Cr <u>e</u> | ate    | Mo <u>d</u> ify | <u>B</u> atch Modi | fy      |
|                                                                                                  | All Ethernet        | nterfaces (Por | ts) for all Re | esources    |        |                 |                    |         |
| Port Pha Down IP SEC                                                                             | Alias Parent<br>Dev | RX Bytes       | RX Pkts        | Pps RX      | bps RX | TX Bytes        | TX Pkts            | Pps TX  |
| 1.1.0                                                                                            | eth0                | 28,204,301     | 78,708         | 4           | 3,995  | 138,989,512     | 119,168            | 3       |
| 1.1.1 0.0.0.0 0                                                                                  | eth1                | 0              | 0              | 0           | 0      | 0               | 0                  | 0       |
| 1.1.2 0.0.0.0 0                                                                                  | wiphy0              | 119,166,145    | 546,717        | 14          | 23,808 | 234,792         | 1,431              | 0       |
| 1.1.3 0.0.0.0 0                                                                                  | wiphy1              | 0              | 0              | 0           | 0      | 0               | 0                  | 0       |
| 1.1.4 0.0.0.0 0                                                                                  | wiphy2              | 92,304,964     | 438,217        | 16          | 26,589 | 77,221          | 2,413              | 0       |
|                                                                                                  |                     |                |                |             |        |                 |                    |         |
|                                                                                                  |                     |                |                |             |        |                 |                    | •••••   |
| Logged in to: brent-523:4002 as: Admin                                                           |                     |                |                |             |        |                 |                    |         |

C. Click Modify.

| ٠<br>٤                                                                    | wiphy1 (brent-523) Configure Settings                            |                |  |  |  |  |  |  |
|---------------------------------------------------------------------------|------------------------------------------------------------------|----------------|--|--|--|--|--|--|
|                                                                           | Port Status Information                                          | 1              |  |  |  |  |  |  |
| Current: LINK-DOWN NONE                                                   |                                                                  |                |  |  |  |  |  |  |
| Driver Info: Port Type: WIFI-Radio Driver: ath10k(988x) Bus: 0000:06:00.0 |                                                                  |                |  |  |  |  |  |  |
|                                                                           | Port Configurables                                               |                |  |  |  |  |  |  |
| Standard Configura                                                        | tion RF Patterns Firmware                                        |                |  |  |  |  |  |  |
| Enable —                                                                  | General Interface Settings                                       | 1              |  |  |  |  |  |  |
|                                                                           |                                                                  |                |  |  |  |  |  |  |
|                                                                           | Allas:                                                           |                |  |  |  |  |  |  |
|                                                                           | MAC Addr: 04:T0:21:11:07:36 IX Q Len 0                           |                |  |  |  |  |  |  |
|                                                                           | Rpt Timer: medium (8 s)                                          |                |  |  |  |  |  |  |
|                                                                           | WiFi Settings                                                    |                |  |  |  |  |  |  |
|                                                                           | Max-VIFs: 64 Max-Stations: 64 Max-APs: 7 Supports: 802.11abgn-AC |                |  |  |  |  |  |  |
|                                                                           | Country: United States (840)                                     |                |  |  |  |  |  |  |
|                                                                           | Channel/Freq: 36 (5180 Mhz)                                      |                |  |  |  |  |  |  |
|                                                                           | Antenna: All (3x3) Tx-Power: DEFAULT (-1)                        | -              |  |  |  |  |  |  |
|                                                                           | RTS: DEFAULT Frag: 2346                                          |                |  |  |  |  |  |  |
|                                                                           | Verbose Debug                                                    |                |  |  |  |  |  |  |
|                                                                           |                                                                  |                |  |  |  |  |  |  |
|                                                                           |                                                                  |                |  |  |  |  |  |  |
|                                                                           |                                                                  |                |  |  |  |  |  |  |
|                                                                           |                                                                  |                |  |  |  |  |  |  |
|                                                                           |                                                                  |                |  |  |  |  |  |  |
|                                                                           |                                                                  |                |  |  |  |  |  |  |
| Print View Details                                                        | Logs Probe Sync Apply OK                                         | <u>C</u> ancel |  |  |  |  |  |  |

- A. Select the channel you wish to sniff. Channel 36 will be used for this test.
- B. Click OK.
- D. Back in the Port Mgr tab, with the wiphy device still selected, click Create.

| \$ |                          |                                   | Create VLANs of                    | on Port: 1.1.3           |              | _ O X   |
|----|--------------------------|-----------------------------------|------------------------------------|--------------------------|--------------|---------|
| 1  | ○ MAC-VLAN<br>○ WiFi STA | ○ 802.1Q-VLAN ○ Red<br>⊃ WiFi VAP | irect 🔾 Bridge<br>or 🔾 WiFi Virtua | ⊖ GRE Tunnel<br>al Radio |              |         |
| 2  | Shelf:                   | 1                                 | Resource:                          | 1 (brent-523) 🔻          | Port: 3 (v   | wiphyl) |
| B  | VLAN ID:                 |                                   | DHCP-IPv4                          |                          |              |         |
|    | Parent MAC:              | 04:f0:21:11:e7:36                 | DHCP Client ID:                    | None                     | -            |         |
|    | MAC Addr:                | XX:XX:XX:*:*:XX                   | IP Address:                        |                          | Global IPv6: |         |
|    | Quantity:                | 1                                 | IP Mask or Bits:                   |                          | Link IPv6:   | AUTO    |
|    |                          |                                   | Gateway IP:                        |                          | IPv6 GW:     |         |
|    | #1 Redir Name:           |                                   | #2 Redir Name:                     |                          |              |         |
|    | STA ID:                  | 0                                 | SSID:                              |                          |              |         |
|    | WiFi AP:                 |                                   | Key/Phrase:                        |                          |              |         |
|    | WPA                      | WPA2                              | WEP                                |                          |              |         |
|    |                          |                                   |                                    |                          |              |         |
| 4  | Down                     |                                   |                                    |                          |              |         |
|    | Apply 📐                  | <u>C</u> ancel                    |                                    |                          | Ready        |         |

- A. Select the WiFi Monitor option at the top.
- B. Set the  $\ensuremath{\textbf{Quantity}}$  to 1.
- C. Set the  $\ensuremath{\text{STA ID}}$  to  $\ensuremath{\text{0}}.$
- D. Click **Apply** and close the Create Port window.

E. In the Port Mgr tab again, modify moni0.

| 🔮 moni0 (brent-5                                | 23) Configure Settings               |  |  |  |  |  |  |  |
|-------------------------------------------------|--------------------------------------|--|--|--|--|--|--|--|
| Port Status Information                         |                                      |  |  |  |  |  |  |  |
| Current: LINK-UP GRO NONE                       |                                      |  |  |  |  |  |  |  |
| Driver Info: Port Type: WIFI-MON Parent: wiphy1 |                                      |  |  |  |  |  |  |  |
| P                                               | ort Configurables                    |  |  |  |  |  |  |  |
| Enable ——                                       | General Interface Settings           |  |  |  |  |  |  |  |
| 🗌 Set IF Down                                   |                                      |  |  |  |  |  |  |  |
| Set MAC                                         |                                      |  |  |  |  |  |  |  |
| 🗌 Set TX Q Len                                  | Down                                 |  |  |  |  |  |  |  |
| Set MTU                                         | Alias:                               |  |  |  |  |  |  |  |
| 🗌 Set Offload                                   | Rpt Timer: medium (8 s) 💌            |  |  |  |  |  |  |  |
| Set PROMISC                                     |                                      |  |  |  |  |  |  |  |
| Low Level                                       |                                      |  |  |  |  |  |  |  |
| PROMISC                                         | WiFi Settings                        |  |  |  |  |  |  |  |
| TSO Enabled                                     |                                      |  |  |  |  |  |  |  |
| UFO Enabled                                     |                                      |  |  |  |  |  |  |  |
| GSO Enabled                                     | 🗌 Disable HT40 🔲 Disable HT80        |  |  |  |  |  |  |  |
| LRO Enabled                                     |                                      |  |  |  |  |  |  |  |
| GRO Enabled                                     |                                      |  |  |  |  |  |  |  |
| ,                                               |                                      |  |  |  |  |  |  |  |
| Print View Details Probe                        | e Sync <u>Apply OK</u> <u>Cancel</u> |  |  |  |  |  |  |  |

A. You can disable HT40 and HT80 here if needed.

B. Click **OK** to close the window.

- 2. For this current setup, traffic will be generated with a layer 3 UDP connection between two stations. For more information see Generating Traffic for WLAN Testing
- 3. Use Wireshark to sniff **moni0**.
  - A. If you are running the LANforge GUI from a Windows machine without x server installed, you will need to connect remotely to the LANforge system via **rdesktop** or **vnc**.

A. To connect via **rdesktop**, type the following command into a console (replace LANforge-IP with the IP of your LANforge system):

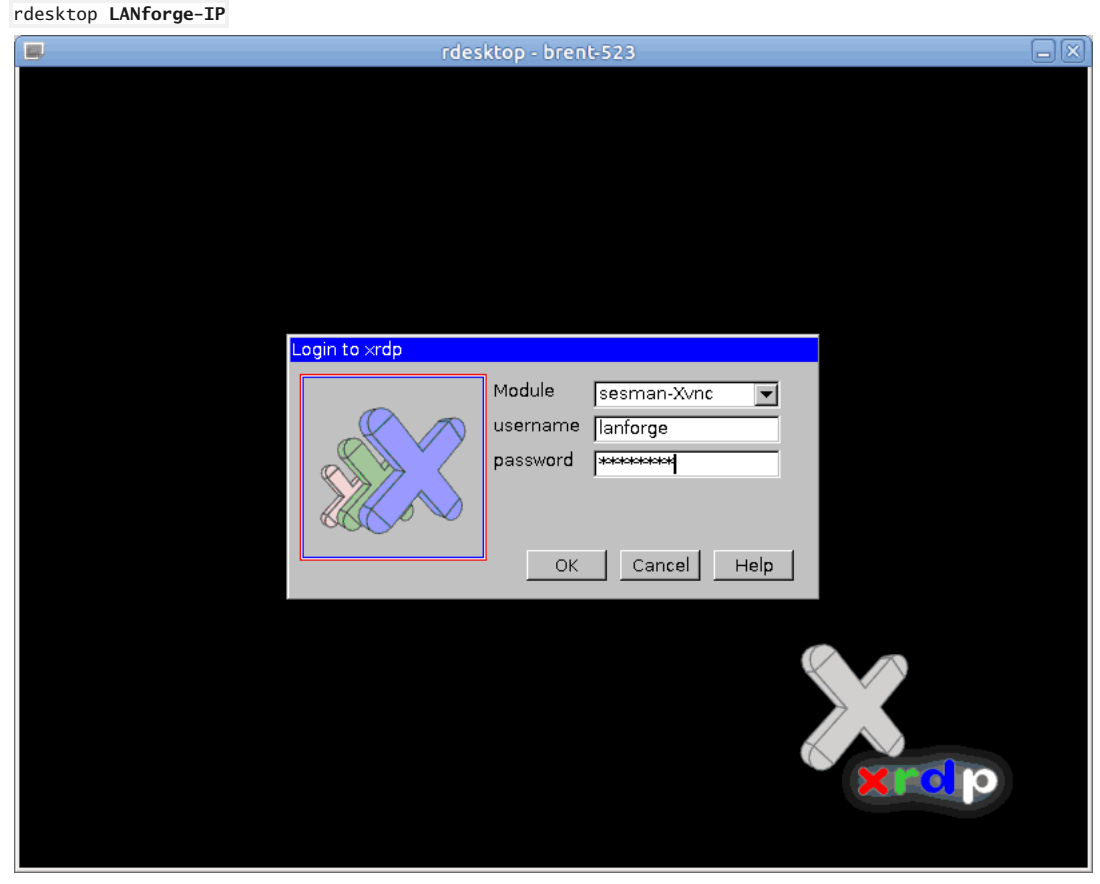

- I. The login info is username/password lanforge/lanforge
- B. To connect via vnc, type the following command into a console (replace LANforge-IP with the IP of your LANforge system. Don't forget to add the ':1' after the IP:

vncviewer [LANforge-IP]:1 The password is lanforge.

| Applications Places System Tue Feb 21, 12:43   Ianforge@brent-523:~ Ianforge@brent-523:~     Trash Ianforge@brent-523:~     File Edit   Computer     Computer                      |
|----------------------------------------------------------------------------------------------------|
| Ianforge@brent-523:~       Ianforge@brent-523:~     •       Irash     Ianforge@brent-523:~       File     Edit View Search Terminal Help       Computer     Ianforge@brent-523 ~15 |
| Trash<br>Ianforge@brent-523:~ • • • • • • • • • • • • • • • • • • •                                                                                                    |
|                                                                                                    |
|                                                                                                    |
|                                                                                                    |
| Configure LANforge                                                                                                    |
|                                                                                                    |
| LANforge-FIRE GUI                                                                                                    |
|                                                                                                    |
| LANforge-ICE GUI                                                                                                    |
|                                                                                                    |
|                                                                                                    |
| k.                                                                                                    |
|                                                                                                    |
|                                                                                                    |
|                                                                                                    |
|                                                                                                    |
|                                                                                                    |
|                                                                                                    |

C. Once you have accessed the LANforge system via rdesktop or vnc, open the LANforge GUI with the desktop icon shown below.

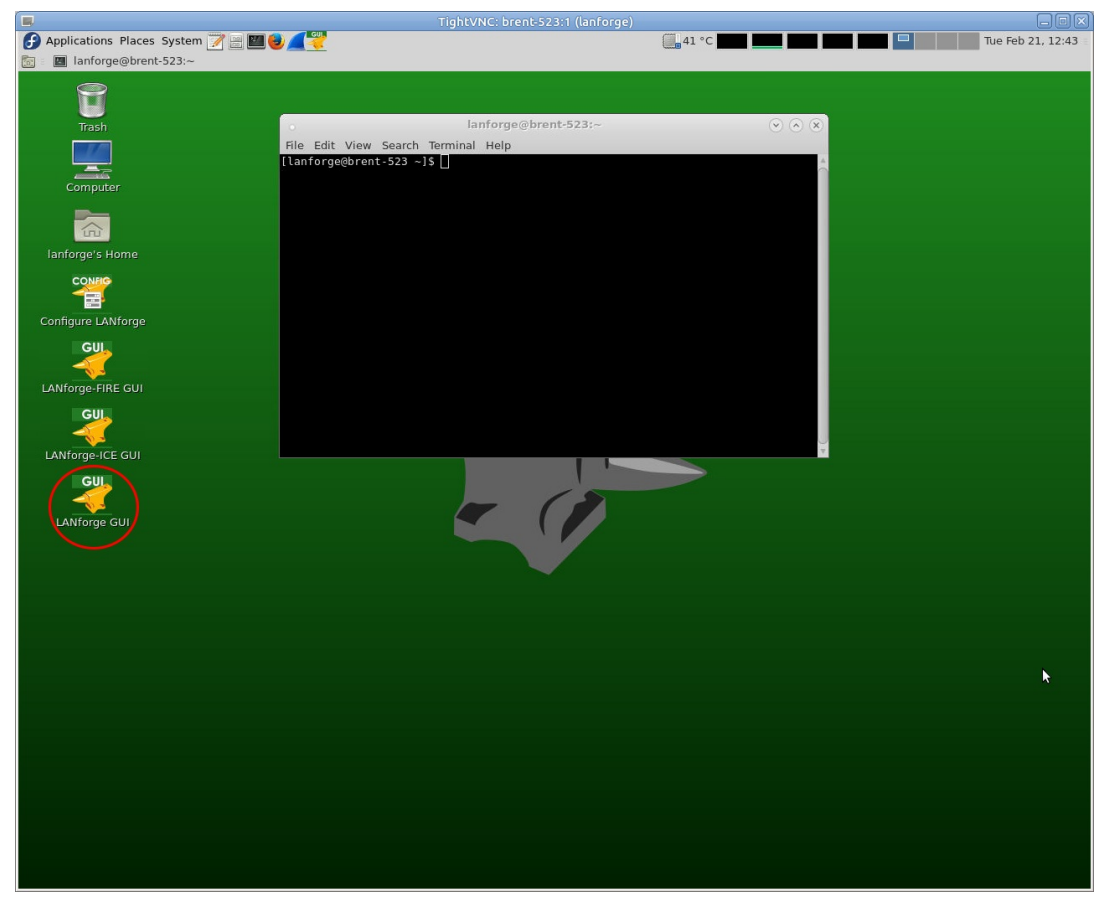

- B. Select **moni0** in the **Port Mgr** tab.
- C. Click the **Sniff Packets** button. Wireshark will now open and automatically start scanning for packets. If you get a window that warns about running as user root, click **OK**.

| 🛃 LANforge Manager Version(5.3.5) 🗕 🗆 🗶 |                                                                                                    |        |         |           |     |        |               |                |               |          |         |                 |                    |        |
|-----------------------------------------|----------------------------------------------------------------------------------------------------|--------|---------|-----------|-----|--------|---------------|----------------|---------------|----------|---------|-----------------|--------------------|--------|
| <u>C</u> ontrol                         | Control Reporting Tear-Off Info Plugins                                                                                                    |        |         |           |     |        |               |                |               |          |         |                 |                    |        |
|                                         | Stop All Restart Manager Refresh HELP                                                                                                    |        |         |           |     |        |               |                |               |          |         |                 |                    |        |
| Layer-4<br>Status                       | Layer-4         Generic         Test Mgr         Test Group         Resource Mgr         Event Log         Alerts         Port Mgr         vAP Stations         Messages           Status         Layer-3         L3 Endps         VolP/RTP         VolP/RTP Endps         Armageddon         WanLinks         Attenuators         File-10 |        |         |           |     |        |               |                |               |          |         |                 |                    |        |
|                                         | Disp: 192.168.100.206:0 Sniff Packets 1 Clear Counters Reset Port Delete                                                                                                    |        |         |           |     |        |               |                |               |          |         |                 |                    |        |
|                                         | Rpt Ti                                                                                                    | mer: I | medium  | (8s) 🔻    | ·   | Apply  |               | Į ⊻ie          | w Details     | Cre      | ate     | Mo <u>d</u> ify | <u>B</u> atch Modi | fy     |
|                                         |                                                                                                    |        |         |           |     | All Et | hernet        | nterfaces (Por | ts) for all R | esources |         |                 |                    |        |
| Port                                    | Pha                                                                                                    | Down   | n       | IP        | SEC | Alias  | Parent<br>Dev | RX Bytes       | RX Pkts       | Pps RX   | bps RX  | TX Bytes        | TX Pkts            | Pps TX |
| 1.1.0                                   |                                                                                                    |        | 192.16  | 8.100.192 | 0   | eth0   |               | 32,194,714     | 116,445       | 8        | 7,335   | 171,859,002     | 151,077            | 11     |
| 1.1.1                                   |                                                                                                    |        | 0.0.0.0 | )         | 0   | eth1   |               | 0              | 0             | 0        | 0       | 0               | 0                  | 0      |
| 1.1.2                                   |                                                                                                    |        | 0.0.0.0 | )         | 0   | wiphy0 |               | 123,232,035    | 564,287       | 65       | 102,061 | 405,468         | 1,640              | 0      |
| 1.1.3                                   |                                                                                                    |        | 0.0.0.0 | )         | 0   | wiphy1 |               | 45,873,427     | 261,958       | 377      | 503,771 | 0               | 0                  | 0      |
| 1.1.4                                   |                                                                                                    |        | 0.0.0.0 | )         | 0   | wiphy2 |               | 94,805,676     | 449,422       | 73       | 108,605 | 238,501         | 2,630              | 0      |
| 1.1.5                                   |                                                                                                    |        | 0.0.0.0 | 1         | 0   | moni0  | wiphy1        | 50,788,788     | 215,406       | 307      | 564,049 | 0               | 0                  | 0      |
| 1.1.6                                   |                                                                                                    |        | 86.1.1. | 1         | 0   | vap0   | wiphy0        | 153,800        | 134           | 0        | 0       | 168,050         | 190                | 0      |
| 1.1.7                                   |                                                                                                    |        | 86.1.1. | 10        | 0   | sta0   | wiphy2        | 81,096         | 84            | 0        | 0       | 78,476          | 68                 | 0      |
| 1.1.8                                   |                                                                                                    |        | 86.1.1. | 11        | 0   | stal   | wiphy2        | 80,594         | 81            | 0        | 0       | 78,114          | 67                 | 0      |
|                                         |                                                                                                    |        |         |           |     |        |               |                |               |          |         |                 |                    |        |
|                                         |                                                                                                    |        |         |           |     |        |               |                |               |          |         |                 |                    | Þ      |
| Logged i                                | Logged in to: brent-523:4002 as: Admin                                                                                                    |        |         |           |     |        |               |                |               |          |         |                 |                    |        |

A. To use a filter, simply add the filter constraints to the filter text box as seen below and click**Apply** to the right. The below screenshot has wireshark filtering on a specific IP.

| 🔏 🔹 Capturing from moni0 [Wireshark 2.1.1 (                  | Git Rev Unknown from unknown)] (on brent-523) 📃 🗖 🔍   |
|--------------------------------------------------------------|-------------------------------------------------------|
| File Edit View Go Capture Analyze Stat                       | tistics Telephony Tools Internals Help                |
|                                                              |                                                       |
|                                                              |                                                       |
| Filter: ip.addr==86.1.1.10                                   | Expression Clear Apply Save                           |
| No. Time Source                                              | Destination Protocol Length Info                      |
| 20957 00.58598743 80.1.1.11                                  | 80.1.1.10 LANFORGE 1503 Seq: 259                      |
| 21000 00.79451758 80.1.1.10                                  | 86.1.1.11 LANForge 1563 Seq: 260                      |
| 21002 00.79527032 80.1.1.10                                  | 86 1 1 10 LANForge 1563 Seq: 260                      |
| 21006 60.79642158 86.1.1.11                                  | 86.1.1.10 LANforge 1563 Seq: 260                      |
| 21060 61.00557988; 86.1.1.10                                 | 86.1.1.11 LANforge 1563 Seq: 261                      |
| 21062 61.00633398 86.1.1.10                                  | 86.1.1.11 LANforge 1563 Seq: 261                      |
| 21064 61.00672896 86.1.1.11                                  | 86.1.1.10 LANforge 1563 Seq: 261                      |
| 21066 61.00751672 86.1.1.11                                  | 86.1.1.10 LANforge 1563 Seq: 261                      |
| 21117 61.21560615 <sup>,</sup> 86.1.1.10                     | 86.1.1.11 LANforge 1563 Seq: 262                      |
| 21119 61.21597788 86.1.1.11                                  | 86.1.1.10 LANforge 1563 Seq: 262                      |
| 21121 61.21674900! 86.1.1.10                                 | 86.1.1.11 LANforge 1563 Seq: 262                      |
| 21123 61.21706741 86.1.1.11                                  | 86.1.1.10 LANforge 1563 Seq: 262                      |
| 21169 61.42599177 <sup>,</sup> 86.1.1.10                     | 86.1.1.11 LANforge 1563 Seq: 263                      |
| 21171 61.42621316 86.1.1.11                                  | 86.1.1.10 LANforge 1563 Seq: 263                      |
| 21173 61.42700193 86.1.1.10                                  | 86.1.1.11 LANforge 1563 Seq: 263                      |
| 21175 61.42722277 86.1.1.11                                  | 86.1.1.10 LANforge 1563 Seq: 263                      |
| 21227 61.63506546 86.1.1.10                                  | 86.1.1.11 LANTorge 1563 Seq: 264                      |
| 21229 61.63581659! 86.1.1.10                                 | 86.1.1.11 LANForge 1563 Seq: 264                      |
| 21231 01.03021495 80.1.1.11                                  | 86.1.1.10 LANForgo 1563 Seq: 264                      |
| 21234 01.03039300 80.1.1.11                                  | 80.1.1.10 LANTOIGE 1505 Seq. 204                      |
| Frame 1586: 1563 bytes on wire (12504 bi                     | its), 1563 bytes captured (12504 bits) on interface 0 |
| <ul> <li>Radiotap Header v0. Length 29</li> </ul>            |                                                       |
| 802.11 radio information                                     |                                                       |
| ▶ IEEE 802.11 QoS Data, Flags:T                              |                                                       |
| Logical-Link Control                                         |                                                       |
| Internet Protocol Version 4, Src: 86.1.1                     | 1.11, Dst: 86.1.1.10                                  |
| <ul> <li>User Datagram Protocol, Src Port: 33003,</li> </ul> | , Dst Port: 33002                                     |
| LANforge Traffic Generator                                   |                                                       |
| 0000 00 00 1d 00 2b 48 08 00 b6 52 12 48                     | 3 00 00 00 00+HR.H                                    |
| 0010 00 00 3c 14 40 01 ea 00 00 00 07 04                     | 4 12 88 01 30                                         |
| 0020 00 00 00 88 10 D7 2T 00 08 88 45 37                     | 7 43 00 0e 8e/E/C                                     |
| 0040 00 05 dc a3 2a 40 00 40 11 e3 cf 56                     | 5 01 01 0b 56*@.@VV                                   |
| 0050 01 01 0a 80 eb 80 ea 05 c8 0e 0e 00                     | 0 00 00 1a                                            |
| 0070 20 bc 32 10 06 66 d8 00 00 00 00 00                     | 0 00 00 00 00 + <m< td=""></m<>                       |
| 0080 01 02 03 04 05 06 07 08 09 0a 0b 0c                     | 0d 0e 0f 10                                           |
| AAAA 11 12 13 14 15 16 17 18 10 1a 1b 1c                     | - 1d 1e 1f 20                                         |
| moni0: <live capture="" in="" progress=""> File: /va</live>  | Profile: Default                                      |

B. If you'd like to only see traffic to/from a single AP use the filterwlan.addr == [bssid]

| 4                                                                                                    | *moni                                                                                                    | 4a [Wiresh                                                                                                    | ark 1.12.6 (0                                                                                                    | Git Rev Unknown fro                                                                                                    | m unknown)] (or                                                                                                    | brent-523) 🗕 🗖                                                                                                    |
|----------------------------------------------------------------------------------------------------|----------------------------------------------------------------------------------------------------|----------------------------------------------------------------------------------------------------|----------------------------------------------------------------------------------------------------|----------------------------------------------------------------------------------------------------|----------------------------------------------------------------------------------------------------|----------------------------------------------------------------------------------------------------|
| File Edit                                                                                                    | t View Go                                                                                                    | Capture                                                                                                    | Analyze S                                                                                                    | tatistics Telephon                                                                                                    | y Tools Intern                                                                                                    | als Help                                                                                                    |
| • •                                                                                                    |                                                                                                    |                                                                                                    | 🗋 🗙 C                                                                                                    | <b>Q</b> ~~~~~~~~~~~~~~~~~~~~~~~~~~~~~~~~~~~~                                                                                                    | ° ⊼ ⊻  [                                                                                                    |                                                                                                    |
| Filter: w                                                                                                    | lan.addr =:                                                                                                    | = 00:0e:8e                                                                                                    | :d4:53:2f                                                                                                    | E E                                                                                                    | xpression Cl                                                                                                    | ear Apply Save                                                                                                    |
| No.                                                                                                    | Time                                                                                                    | Source                                                                                                    |                                                                                                    | Destination                                                                                                    | Protocol L                                                                                                    | ength Info                                                                                                    |
| 547 3<br>556 4<br>557 4<br>605 4<br>646 4<br>664 5<br>684 5<br>712 5<br>713 5<br>721 5                                                | 3.971028000<br>4.018318000<br>4.018336000<br>4.134191000<br>4.379931000<br>4.379931000<br>5.4871490000<br>5.117305000<br>5.362999000<br>5.444919000<br>5.444937000<br>5.479387000<br>5.608776000 | Sparklan_d<br>Sparklan_d<br>Sparklan_d<br>Sparklan_d<br>Sparklan_d<br>Sparklan_d<br>Sparklan_d<br>Sparklan_d<br>Sparklan_d<br>Sparklan_d | 14:53:2f<br>14:53:2f<br>14:53:2f<br>14:53:2f<br>14:53:2f<br>14:53:2f<br>14:53:2f<br>14:53:2f<br>14:53:2f<br>14:53:2f<br>14:53:2f<br>14:53:2f<br>14:53:2f | CompexPt_9e:26:00<br>CompexPt_9e:26:00<br>Sparklan_d4:53:21<br>Broadcast<br>Broadcast<br>Broadcast<br>Broadcast<br>Broadcast<br>Broadcast<br>Sparklan_da:79:9b<br>Sparklan_d4:53:21<br>Sparklan_34:96:a0<br>Broadcast | 802.11<br>802.11<br>802.11<br>802.11<br>802.11<br>802.11<br>802.11<br>802.11<br>802.11<br>802.11<br>802.11<br>802.11<br>802.11<br>802.11 | 213 Probe Response, SN=55<br>213 Probe Response, SN=55<br>62 Acknowledgement, Flag<br>219 Beacon frame, SN=558,<br>219 Beacon frame, SN=560,<br>219 Beacon frame, SN=561,<br>219 Beacon frame, SN=561,<br>219 Beacon frame, SN=563,<br>213 Probe Response, SN=56<br>62 Acknowledgement, Flag<br>213 Probe Response, SN=566<br>219 Beacon frame, SN=566. |
| <pre>     Frame :     Radiota     Radiota     Field 80     IEEE 80     0000 00     0010 20     0020 10     0030 80     0040 00 </pre> | 74: 219 byt<br>ap Header v<br>02.11 Beaco<br>02.11 wirel<br>00 30 00 2<br>08 00 00 0<br>02 85 09 ad<br>00 00 00 f<br>0e 8e d4 5:                                                                 | es on wire<br>0, Length 4<br>n frame, Fi<br>ess LAN mar<br>f 40 00 a0<br>0 00 00 00<br>0 00 f8 00<br>0 00 ff ff ff<br>3 2f 00 21         | (1752 bits<br>48<br>Lags:<br>20 08 00 a<br>92 b2 31 6<br>00 00 e8<br>6f ff 00 6<br>80 41 08 6                                                            | ), 219 bytes captu<br>C<br>ame<br>0 20 08 00 a0 .<br>0 00 00 00 00<br>0 f8 01 eb 02 .<br>e 8e d4 53 2f .<br>i 80 00 00 00 .                                                                                           | red (1752 bits)<br>0./@<br>                                                                                                    | <pre>&gt; on interface 0</pre>                                                                                                    |

D. There are many filters that can be used in Wireshark. Some handy ones include:

```
IP: ip.addr==x.x.x.x
wlan MAC: wlan.addr==xx:xx:xx:xx:xx
Association request wlan.fc.type_subtype eq 0
Association response wlan.fc.type_subtype eq 1
Probe request wlan.fc.type_subtype eq 4
Probe response wlan.fc.type_subtype eq 5
Beacon wlan.fc.type_subtype eq 8
Authentication wlan.fc.type_subtype eq 11
Deauthentication wlan.fc.type_subtype eq 12
```

- E. Filters can be combined to specify if packets should match all filters (with &&) or any filters (with | |).
   For example, if you wanted to view packets that only contain both IPs 1.1.1.1 and 2.2.2.2 you could use the following: ip.addr==1.1.1.1 && ip.addr==2.2.2.2
   Or, if you want to see all packets containing 1.1.1.1 and all packets containing 2.2.2.2, you could use the following: ip.addr=1.1.1.1 || ip.addr==2.2.2.2
- F. You can visit https://wiki.wireshark.org/DisplayFilters for more tips on filters. A handy 'cheat sheet' with most filters can be found here.

Candela Technologies, Inc., 2417 Main Street, Suite 201, Ferndale, WA 98248, USA www.candelatech.com | sales@candelatech.com | +1.360.380.1618